## ーーーデモンストレーションソフトウェアについてーーー

## 「ダウンロード手順」

CyberSakura の練習会・競技会で行う VM 操作が体験できるインタラクティブ・デモを 次の手順でダウンロードできます。

以下のページへアクセスして、CyberPatriot デモンストレーションのダウンロードページへ移動してください。 ダウンロードページリンク

| INTERACTIVE COMPETITION DEMONSTRATION SOFTWARE                                                                                                    | AVAILABLE FOR DOWNLOAD                                                                                                    |
|----------------------------------------------------------------------------------------------------|----------------------------------------------------------------------------------------------------|
| 1020020200                                                                                                    |                                                                                                    |
|                                                                                                    | INTERACTIVE DEMO                                                                                                    |
|                                                                                                    | SOFTWARE NOW AVAILABLE!                                                                                                    |
|                                                                                                    | Allow presenters to give potential<br>participants a "hands-on" experience<br>• No active image required<br>• No internet required<br>• Useful at conferences and shows                                                                                                    |
| The CyberPatriot Interactive Demonstration (Demo) Software version 1.0A has is now available                                                                                                    | for download!                                                                                                    |
| The CyberPatriot Demo is a partial simulation of a CyberPatriot image, with a built-in tutorial. The Den<br>The small software package (50 MB) was designed as an informational and recruiting tool that can be<br>virtual). Note that this software is NOT designed to be a training image for CyberPatriot teams.           | to aims to introduce teachers, students, organizational leaders, and others to the CyberPatriot competition.<br>used as a presentation or hands-on activity at an event, conference, meeting, or in the classroom (in-person or                                                                                        |
| A presenter requires the following equipment and software to run the CyberPatriot Demo.                                                                                                    |                                                                                                    |
| Windows 7 or better computer     ZIP program     CyberPatriot Demo program download                                                                                                    |                                                                                                    |
| Once the program is unzipped and executed, it is ready to gol In a typical use of the CyberPatriot Den<br>presenter will either go through the demonstration (explaining how the competition works), or have the<br>scored points as the presenter or attendees finds and fixes security vulnerabilities in the simulated im: | no, a presenter will begin the presentation by giving the attendees an overview of CyberPatriot. Then the<br>attendees do the hands-on simulation of the CyberPatriot competition. The CyberPatriot Demo will show<br>age. At the end of the simulated competition, attendees will receive a certificate of completion |
| We welcome everyone to do a controlled distribution of the demonstration software to experienced Cr<br>mass-email the Demo link to students and other persons unfamiliar with the competition unless an exp<br>to handle a large volume of email and phone calls from students and those unfamiliar with both the co          | vberPatriot participants so they may inform others and recruit people to the competition. Please DO NOT<br>perienced participant is willing to guide them through it. The program office does not have adequate resources<br>mpetition and the Demo software.                                                          |
| To order the Demo download (free of charge), use the form below. The Demo download and setup inst                                                                                                    | tructions are included in the Quick Start Guide, which can be accessed once the order form is submitted.                                                                                                    |
| Demonstration Software Order For                                                                                                    | n: https://forms.gle/4K7QiekNKpmr5np37                                                                                                    |
| Users will find detailed instructions in the TUTORIAL that is part of the demonstration software. Using<br>in this version.                                                                                                    | the tutorial will answer many questions that users will have. There is also a Certificate of Completion available                                                                                                    |
| If you have any comments or questions about the Demo software, please contact the CyberPatriot Op                                                                                                    | perations Center at cpoc@uscyberpatriol.org.                                                                                                    |
|                                                                                                    |                                                                                                    |

DemonstrationSoftwareOrderForm: <a href="https://forms.gle/4K7QiekNKpmr5np37">https://forms.gle/4K7QiekNKpmr5np37</a>

からリンクをクリックし、下記フォームを入力します。

<デモンストレーションのオーダー用フォーム>

| Image)                                                                                                    |              |   |  |  |
|----------------------------------------------------------------------------------------------------|--------------|---|--|--|
| Thank you for your interest in requesting the CyberPatriot Interactive Demonstration<br>Software !<br>The Demo consists of<br>Zipped File (File must be unzipped or the demo will malfunction ) that contains<br>- 1 Folder with large screen demo<br>- 1 Folder with small screen demo<br>- Readme file with installation instructions. |              |   |  |  |
|                                                                                                    |              |   |  |  |
| 図<br>アカウントを切り替                                                                                                    | (共有なし)<br>える | e |  |  |
| *必须                                                                                                    |              |   |  |  |
| Your Name*                                                                                                    |              |   |  |  |
| 回答を入力                                                                                                    | 名前:Firstname |   |  |  |
|                                                                                                    |              |   |  |  |
| School/Organization *                                                                                                    |              |   |  |  |
| 回答を入力                                                                                                    | 組織名(学校名)     |   |  |  |
|                                                                                                    |              |   |  |  |
| What is your role in Cyt                                                                                                    | erPatriot: * |   |  |  |
| O Coach                                                                                                    |              |   |  |  |
| O Mentor                                                                                                    |              |   |  |  |
| O Team Assistant                                                                                                    |              |   |  |  |
| O CyberPatriot Sponso                                                                                                    | 5            |   |  |  |
| O Parent / Guardian                                                                                                    |              |   |  |  |
| Competitor                                                                                                    |              |   |  |  |
| AFA Member                                                                                                    |              |   |  |  |

| Email Address *    |                                                               |
|--------------------|---------------------------------------------------------------|
| 回答を入力              | メールアドレス                                                       |
| デモを何で知             | りましたか?                                                        |
| How did you find o | out about the CyberPatriot Demo? *                            |
| I am a Coach fe    | or the CyberPatriot National Youth Cyber Defense Competition  |
| I am a Mentor f    | for the CyberPatriot National Youth Cyber Defense Competition |
| AFA member         |                                                               |
| My Center of E     | xcellence (COE)                                               |
| CyberPatriot Sp    | ponsor                                                        |
| School or Distr    | ict Official                                                  |
| Parent or guard    | dian of a K-6 student                                         |
| Social Media       |                                                               |
| The CyberSent      | inel                                                          |
| CyberPatriot W     | /ebsite                                                       |
| - その他:             | CyberSakura                                                   |

| どこの CyberPatriot の COE に所属していますか?<br>If you belong to a CyberPatriot Center of Excellence (COE), which one is it?*                                                                                     |
|----------------------------------------------------------------------------------------------------|
| 〇 I do not belong to a CyberPatriot COE. 所属していない                                                                                                    |
| Los Angeles Unified School District / Beyond the Bell Branch                                                                                                    |
| City of San Antonio, TX                                                                                                    |
| Spokane Public Schools                                                                                                    |
| Rose State College - Oklahoma City, OK                                                                                                    |
| Fairfax County Public Schools                                                                                                    |
| STEMspark East Tennessee Innovation Hub                                                                                                    |
| Huntsville City Schools                                                                                                    |
| O Lee's Summit R-7 School District                                                                                                    |
| O Southern California Cybersecurity Community College Consortium                                                                                                    |
| O Elk Grove Unified School District                                                                                                    |
| Red Bank Regional High School District                                                                                                    |
| O Midwest CISSE Chapter                                                                                                    |
| O NDIA San Diego Chapter                                                                                                    |
| O Bay Area Community College Consortium                                                                                                    |
| O Fort Gordon Cyber District / Alliance for Cyber Education                                                                                                    |
| National Cybersecurity Center                                                                                                    |
| <ul><li>その他:</li></ul>                                                                                                    |
| <ul> <li>デモを使って何人に CyberPatriot を紹介しますか?</li> <li>What is your estimate of the number of people you will introduce to CyberPatriot * with the CyberPatriot Demo?</li> <li>1-5</li> <li>6-10</li> </ul> |
| 0 11-20                                                                                                    |
| O 21-30                                                                                                    |
| O More than 30                                                                                                    |
| Country *                                                                                                    |
| 回答を入力 国名:Japan                                                                                                    |

| City *                                                                                                    |                                                                                                    |                                                                                                    |
|----------------------------------------------------------------------------------------------------|----------------------------------------------------------------------------------------------------|----------------------------------------------------------------------------------------------------|
| 回答を入力                                                                                                    | 市区町村名:                                                                                                    |                                                                                                    |
| State / Province                                                                                                    | e (2 or 3 Letters. e.g., PA, MT, CA) *                                                                                                    |                                                                                                    |
| 回答を入力                                                                                                    | JP                                                                                                    |                                                                                                    |
| ZIP Code (If no                                                                                                    | ZIP Code, please type "00000") *                                                                                                    |                                                                                                    |
| 回答を入力                                                                                                    | 郵便番号                                                                                                    |                                                                                                    |
| Phone Number                                                                                                    |                                                                                                    |                                                                                                    |
| 回答を入力                                                                                                    | 電話番号                                                                                                    |                                                                                                    |
| I understand the<br>hands-on activit<br>conferences, cla<br>GUIDE or answe                                                                                                    | at the CyberPatriot Demo was designed<br>ties at in-person and virtual meetings (ir<br>assrooms, and other venues. I agree tha<br>er questions from persons to whom I dis                                                                                                    | for presentations and including team meetings),<br>t I WILL BE AVAILABLE TO<br>stributed the demo.                                                                                                    |
| I understand the<br>hands-on activit<br>conferences, cla<br>GUIDE or answe<br>I understand<br>I understand the<br>that will appear                                                                | at the CyberPatriot Demo was designed<br>ties at in-person and virtual meetings (ir<br>assrooms, and other venues. I agree tha<br>er questions from persons to whom I dis<br>d and agree to the above statements.<br>at a link to the CyberPatriot Demo is loca<br>when I complete this order form and cli                                                                                                    | for presentations and<br>acluding team meetings),<br>t I WILL BE AVAILABLE TO<br>stributed the demo.<br>同意事項 1<br>ated on the receipt page<br>ck the Submit button.                                                                                                    |
| I understand the<br>hands-on activit<br>conferences, cla<br>GUIDE or answe<br>I understand<br>that will appear<br>Yes. The De                                                                     | at the CyberPatriot Demo was designed<br>ties at in-person and virtual meetings (ir<br>assrooms, and other venues. I agree tha<br>er questions from persons to whom I dis<br>d and agree to the above statements.<br>at a link to the CyberPatriot Demo is loca<br>when I complete this order form and cli<br>mo link will appear on the receipt page after                                                                                                    | for presentations and<br>including team meetings),<br>it I WILL BE AVAILABLE TO<br>stributed the demo.<br>同意事項 1<br>ated on the receipt page<br>ck the Submit button.<br>r1 click the submit button.<br>同意事項 2                                                                             |
| I understand the<br>hands-on activit<br>conferences, cla<br>GUIDE or answe<br>I understand<br>that will appear<br>Yes. The Dea<br>When I distribut<br>https://forms.g<br>This allo<br>usage data. | at the CyberPatriot Demo was designed<br>ties at in-person and virtual meetings (ir<br>assrooms, and other venues. I agree tha<br>er questions from persons to whom I dis<br>d and agree to the above statements.<br>at a link to the CyberPatriot Demo is loca<br>when I complete this order form and cli<br>mo link will appear on the receipt page after<br>the the CyberPatriot Demo, I will use the or<br><u>le(PTibjP2fzZEBNT199</u><br>ows the most recent Demo version to be                                                                       | for presentations and<br>including team meetings),<br>it I WILL BE AVAILABLE TO<br>stributed the demo.<br>同意事項 1<br>ated on the receipt page<br>ick the Submit button.<br>可意事項 2<br>order form link:<br>e downloaded and provides                                                          |
| I understand that<br>hands-on activit<br>conferences, cla<br>GUIDE or answe<br>I understand<br>that will appear<br>Yes. The Dee<br>When I distribut<br>https://forms.g<br>This alk<br>usage data. | at the CyberPatriot Demo was designed<br>ties at in-person and virtual meetings (ir<br>assrooms, and other venues. I agree tha<br>er questions from persons to whom I dis<br>d and agree to the above statements.<br>at a link to the CyberPatriot Demo is loc:<br>when I complete this order form and cli<br>mo link will appear on the receipt page after<br>the the CyberPatriot Demo, I will use the or<br>le/PTibjP2fzZEBNT199<br>ows the most recent Demo version to be<br>and the Demo order form link when I distribut<br>is.gle/PTibjP2fzZEBNT199 | for presentations and<br>acluding team meetings),<br>it I WILL BE AVAILABLE TO<br>stributed the demo.<br>同意事項 1<br>ated on the receipt page<br>ck the Submit button.<br>r I click the submit button.<br>同意事項 2<br>order form link:<br>e downloaded and provides<br>ate the Demo.<br>同意事項 3 |
| I understand the<br>hands-on activit<br>conferences, cla<br>GUIDE or answe<br>I understand<br>that will appear<br>Yes. The Des<br>When I distribut<br>https://forms.g<br>This allo<br>usage data. | at the CyberPatriot Demo was designed<br>ties at in-person and virtual meetings (ir<br>assrooms, and other venues. I agree tha<br>er questions from persons to whom I dis<br>d and agree to the above statements.<br>at a link to the CyberPatriot Demo is loca<br>when I complete this order form and cli<br>mo link will appear on the receipt page after<br>the the CyberPatriot Demo, I will use the or<br>le/PTibjP2fzZEBNT199<br>ows the most recent Demo version to be<br>and the Demo order form link when I distribut<br>is.gle/PTibjP2fzZEBNT199 | for presentations and<br>acluding team meetings),<br>it I WILL BE AVAILABLE TO<br>stributed the demo.<br>同意事項 1<br>ated on the receipt page<br>ck the Submit button.<br>I click the submit button.<br>同意事項 2<br>order form link:<br>a downloaded and provides<br>ate the Demo.<br>同意事項 3   |

| フォームの入力が完了したら送信ボタンをクリックしてください。               |    |
|----------------------------------------------|----|
| 以下の画面が表示されたら、リンクをクリックしてクイックスタートガイドをダウンロードしてく | くだ |
| さい。                                          |    |

## CyberPatriot Interactive Demonstration Software (CyberPatriot Demo / Intro Image)

Thank you for requesting the CyberPatriot Demo! The digital version of the kit will download immediately after clicking the link below.

The CyberPatriot Demo download and Setup instructions are included in the Quick Start Guide at the link below.

スタートガイドの URL が表示されるのでクリックする

In order to control program costs, CyberPatriot Demo is only delivered through downloads.

To return to the CyberPatriot website, click here: www.uscyberpatriot.org

このコンテンツは Google が作成または承認したものではありません。<u>不正行為の報告 - 利用規約 - プライパシー</u> ポリシー

Google フォーム

クイックスタートガイドにデモンストレーションソフトウェアのダウンロードリンクがあります。ク イックスタートガイドの手順に従って操作を進めてください。

## <u>「クイックスタートガイド」</u>

◆SOFTWARE DOWNLOAD DEMO を起動するため必要なシステム環境が記載されています。

Windows7 以上のコンピュータ
 (2012 年以降に発売されたものは、ほぼ大丈夫です)

・事務局で確認した範囲では GeForce ビデオカードは不要でした。

★CyberPatriot Demo Softwarewと書かれているリンクをクリックするとダウンロードができます。

◆DEMO SOFTWARE - WHAT'S INCLUDED ダウンロードした ZIP ファイルを解凍したファイルの内容です